راهنمای استفاده از سامانه آماری اتاق ایران (نسخه آزمایشی)

- مقدمه
- نحوه انتخاب اقلام آماری
- نحوه نمایش اطلاعات آماری (نمودار آماری)
- نحوه نمایش اطلاعات آماری (جدول آماری)
- دسترسی به سامانههای آمارگیری و اطلاعات تماس

با ورود به سامانه آماری اتاق، صفحهی اصلی سامانه مطابق شکل زیر نمایش داده می شود. در این صفحه علاوه بر امکان دسترسی به بخش های شش گانه سامانه، جدیدترین آمارهای اقتصادی منتشر شده و آخرین اخبار و اطلاعیه ها نیز قابل مشاهده می باشد. جهت سهولت دستیابی به اطلاعات آماری، داده ها و اطلاعات در شش بخش تفکیک و قابل نمایش است. این شش بخش در نوار (منو) بالای صفحه اصلی و تمامی صفحات و بخش های سامانه قابل مشاهده و انتخاب است.

| نسخه آزمایشی                                                                                                    | سامانه آماری اتاق بازرگانی، صنایع، معادن و کشاورزی                                                      |
|----------------------------------------------------------------------------------------------------|----------------------------------------------------------------------------------------------------|
| EN                                                                                                    | سفحه اسفى بازرگانى مىنايج معادن كشاورزى فرابخشى اتاق ايران                                              |
| تار معا<br>۲۳۹۸ میران میران<br>۲۳۹۸ میران مربد<br>۲۳۹۹ میران مربد<br>۲۳۹۹ میران مربد<br>۲۳۹۹ میران<br>۲۳۹۹ میران<br>۲۳۹۹ میران<br>۲۳۹۹ میران<br>۲۳۹۹ میران<br>۲۳۹۹ میران<br>۲۳۹۹ میران<br>۲۹۹۹ میران<br>۲۹۹۹ میران | روند شاخص کل محیط کسبوکار<br>۲۰۰۰ ۲۰۲۰ ۲۰۲۰<br>۲۰۰۰ ۲۰۲۰ ۲۰۲۰ ۲۰۲۰<br>۲۰۰۰ ۲۰۲۰ ۲۰۲۰ ۲۰۲۰ ۲۰۲۰ ۲۰۱۰ ۲۰۱ |
|                                                                                                    |                                                                                                    |

سامانه آماری اتاق ایران با هدف اطلاع رسانی آماری واحدهای مختلف اتلی ایران و دستیابی فعالل اقتصادی در بخش های مختلف بازرگانی منابع، معادن و کشاورزی و مچنین محققان داخلی و خارجی به آمار و اطلاعات اقتصادی مورد نیاز به صورت عضر کز و یکارچه یجاد شده است. مرکز آمار و اطلاعات اقتصادی اتلی ایران می کوشد تا در این سامانه، با انتخاب گزیده هایی از آمار های تولید شده توسط نقام آماری کشور و همچنین آمار های و واحدهای وابسته، سری های زمانی اطلاعات اقتصادی برگزیده را با رعایت است. مرکز آمار و اطلاعات اقتصادی اتلی برای به مدف اطلاع رسانی آماری و احدهای مندع انتشار داده ها، از آنه نیاید می کوشد تا در این سامانه، با انتخاب گزیده هایی از آمار های تولید اشده آماری کشور و همچنین آمار های مرتبا انجام فعالیت این و واحدهای وابسته، سری های زمانی اطلاعات اقتصادی برگزیده را با رعایت استاده از شوده های مندع انتشار داده ها، از آنه نیاید. برای استفاده بیتر از نسانانه پیشنباد می شود فوت BY ایر روی سیستم فودادر صورت عدم نصب) نصب نمایید. را نصاعه آماری و واحدهای وابسته، سری های زمانی اطلاعات اقتصادی برگزیده را با رعایت استانداد از های های و شایع از آمان های مربط انجام هایی تولید از اعنه این از مالی اطلاعات اختصادی برگزیده را با رعایت استانده از شوده های تعنوع انتشار داده ها، از آنه نیاید. برای استفاده بیتر از نسانانه پیشنباد می شود فوت BY ایز این اعام آماری در زیر قابل مشاهده می باشد. در صورتی که در هر بخش از سامانه قرار داشتید می توانید از طریق منوی صفحه اسانی به این راهنما و همچنین فیلم آموزشی نموه استفاده از نسانه بی شیاد می شود و مند دسترسی داشته باشید.

تماس با ها آر شیو نشریات پایش محیط کسب و کار سامانه شامخ ار زیابی عملکرد دستگاهها

شکل ۱

همچنین با توجه به اهمیت بالای گسترش و توسعه روابط تجاری بینالمللی برای اتاق ایران، این سامانه به صورت دوزبانه طراحی و پیادهسازی گردیده و نسخه انگلیسی آن نیز برای استفاده عموم دردسترس میباشد. لذا در منوی اصلی سایت علاوه بر ۶بخش اصلی، گزینه En نیز قرار داده شده است تا ورود به نسخه انگلیسی سامانه در تمامی بخش های سایت قابل دسترسی باشد.

کاربران سامانه برای آنکه بتوانند خروجی (نمودار یا جدول) مورد نظر خود را مشاهده نمایند، باید ابتدا شاخص یا قلم آماری مورد نظر را انتخاب کنند. در سامانه آماری اتاق ایران قلمهای آماری با هدف افزایش دسترس پذیری و سهولت انتخاب آنها، دسته بندی شده اند. نحوه انتخاب شاخص آماری در سامانه در بخش نحوه های بعدی این سند تشریح خواهد شد.

پس از انتخاب یک قلم آماری باید پارامترهای آن نیز توسط کاربر انتخاب گردد. پارامترهای یک شاخص آماری عبارتند از زمان و مکان(سطح جغرافیایی). به عبارتی دیگر هر داده آماری به همراه دو خصیصه یا پارامتر بعد زمان و بعد مکان معنا خواهد داشت. جزئیات بیشتر و نحوه انتخاب پارامترها در سامانه در بخش نحوه های بعدی این سند تشریح خواهد

# نحوه انتخاب قلم آمارى

پس از انتخاب بخش موردنظر از میان شش بخش بازرگانی، صنایع، معادن، کشاورزی، فرابخشی و اتاق ایران از منوی بالای سامانه، صفحه ای مطابق شکل شماره ۲ نمایش داده می شود که دارای سه جزء انتخاب قلم آماری، انتخاب پارامترها و نمایش اطلاعات آماری است. این صفحه طوری طراحی شده است که کاربر با کمترین کلیک پس از انتخاب زیرقلم مورد نظر از دو جزء سمت راست (انتخاب قلم آماری و پارامترها)، در کادر سمت چپ اطلاعات آماری را در همان صفحه (بدون رجوع به صفحه ای جدید) مشاهده نماید. این ساختار طراحی در هریک از ۶ بخش سامانه رعایت شده است.

در باکس یا جزء سمت راست بالا قلمهای آماری آن بخش به صورت درختواره یسه سطحی دسته بندی شده است. سطح اول از درخت حوزه های آن بخش می باشند که با کلیک روی علامت " + " اقلام آماری و سپس زیرقلمهای هر قلم آماری باز می شود. پس از انتخاب هر کدام از زیر قلمهای مورد نظر، لازم است از باکس پایین سمت راست صفحه (انتخاب پارامتر)، حداکثر دو پارامتر سال و استان انتخاب گردد. گزینههای قابل انتخاب، در بخش سال از ۱۳۹۰ و در بخش استان همه استانها یا فقط کل کشور است. لازم به ذکر است در مواردی که اطلاعات استانی وجود نداشته باشد، پارامتر استانی حذف می شود. کاربر برای نمایش اطلاعات پس از انتخاب زیرقلم آماری و پارامترهای متناظر آن، می تواند بر روی دکمه "نمایش" کلیک نماید تا اطلاعات آماری در قالب نمودار یا جدول در باکس سمت چپ نمایش داده شود.

|                     | و کشاورزی ایران | ، معادن    | ،، صنايع | بازركاني | ەتتى  | بامانه آماری                                                                                                    |                                                                                                    | a little |
|---------------------|-----------------|------------|----------|----------|-------|----------------------------------------------------------------------------------------------------|----------------------------------------------------------------------------------------------------|----------|
|                     | En              | اتاق ایران | فرايخشى  | کشاورزی  | معادن | انی متابع                                                                                                    | مقحه اصلی بازره                                                                                                    | <b>.</b> |
| تمایش اطلاعات آماری |                 |            |          |          |       | ناپ قلم آماری                                                                                                    | 3                                                                                                    |          |
|                     |                 |            |          |          |       | ه کشورهای منتخب<br>برای<br>منارات<br>نفانستان<br>بهبوری سوریه<br>بهبوری سوریه<br>بهشوری سوریه<br>منان<br>منانهای منتخب<br>اناهای منتخب<br>کاب یفراهتر ها<br>منتان<br>منتان<br>منتانهای منتخب | مىلەرات<br>- مقدار مىلەرات بر<br>- قار<br>- قار |          |

شکل ۲

🗸 درصورتي كه بيش از يك زيرقلم آماري انتخاب گردد، خروجي اطلاعات به صورت جدول نمايش داده خواهد شد.

- ✓ دوره زمانی پیشفرض اقلام آماری سالیانه است. در هنگام انتخاب برخی اقلام آماری مانند نرخ تورم یا شاخص پایش محیط کسب و کار که دوره زمانی ماهیانه یا فصلی است، اطلاعات آماری بر اساس دوره زمانی آن در سال های انتخاب شده توسط کاربر نمایش داده می شود.
- ✓ پارامتر استان بر اساس قلم آماری انتخاب شده مقداردهی می گردد. لذا در اقلامی که اطلاعات آن تنها در سطح کل
   کشور موجود است، این پارامتر در باکس "انتخاب پارامترها"نمایش داده نشده و به طور اتوماتیک مقداری می
   گردد.(شکل شماره۳)

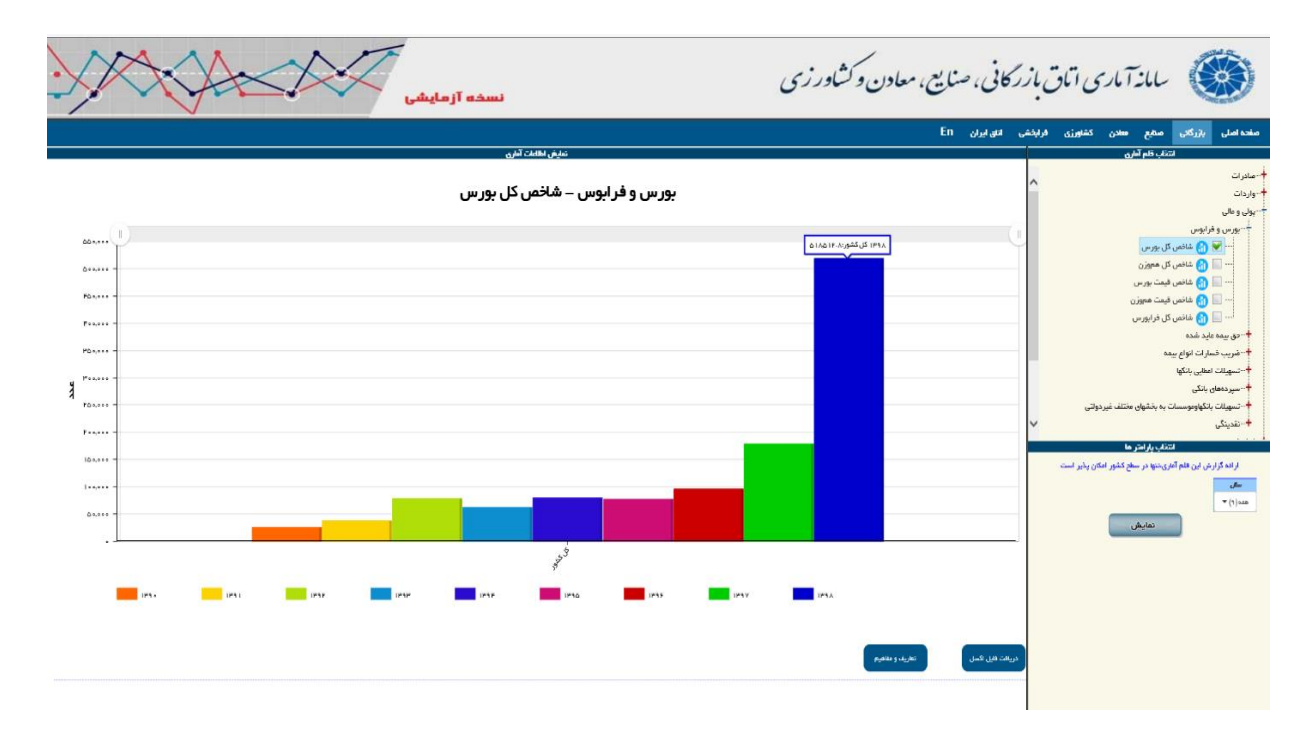

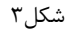

# نحوه نمایش اطلاعات آماری(نمودار آماری)

پس از انتخاب قلم آماری و پارامترهای آن(سال و استان)، با کلیک بر روی گزینه "نمایش"، اطلاعات آماری در قالب نمودار یا جدول آماری نمایش داده خواهد شد. هنگامی که کاربر یک زیرقلم را انتخاب نماید اطلاعات به صورت نمودار مطابق با شکل شماره ۳ و درصورتی که بیش از یک زیرقلم را انتخاب نماید، اطلاعات بصورت جدول آماری و مطابق با شکل شماره ۴ نمایش داده خواهد شد.

همانطور که در شکل شماره ۳ قابل مشاهده است، نمودار بر اساس سال های انتخاب شده ترسیم شده است. این سال ها در زیر نمودار به صورت رنگ مرتبط نمودار فهرست شده است. کاربر با کلیک بر روی هر یک از سال ها می تواند آن را از نمودار حذف و یا دوباره به نمودار اضافه نماید. سایر قسمت ها و ویژگی های نمودار به شرح زیر است:

- مقدار هر میله از چارت علاوه بر این که در محور عمودی مشخص شده است، با نگه داشتن نشانگر موس بر روی آن
   میله به صورت tooltip نمایش داده خواهد شد. (شکل شماره ۴)
- ✓ پس از نمایش اطلاعات آماری، کاربر می تواند جهت دریافت داده های نمودار به صورت جدول اکسل، دکمه "دریافت فایل اکسل" (در پایین نمودار) انتخاب نماید.(شکل شماره۵)
- ✓ پس از نمایش اطلاعات آماری، کاربر می تواند با انتخاب دکمه "تعاریف و مفاهیم" واقع در زیر نمودار آخرین توضیحات
   و تعاریف مرتبط با قلم آماری انتخاب شده را مشاهده نماید.(شکل شماره۶)
- درصورتی که تعداد سال ها یا به عبارتی بهتر دوره های زمانی انتخابی و تعداد استان ها زیاد باشد، می توان از نوارابزار
   "اسکرول زوم" افقی بالای نمودار جهت مشاهده همه نمودار استفاده نمود.

#### نمایش اطلاعات آماری

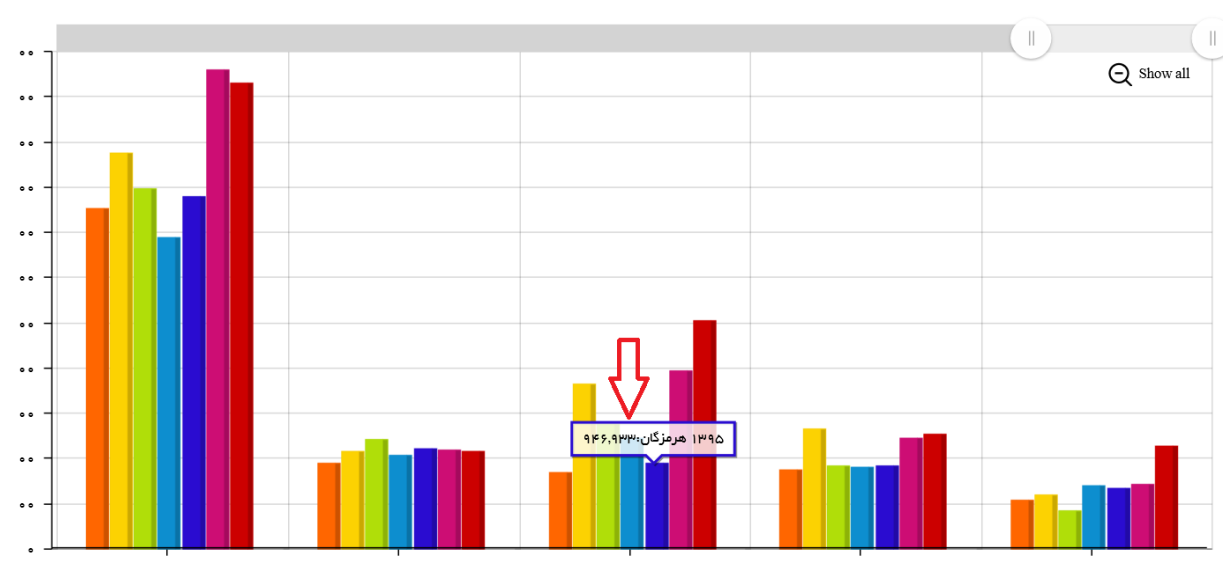

### سفرهای انجام شده در کشور – تعداد سفرهای انجام شده با اقامت شبانه

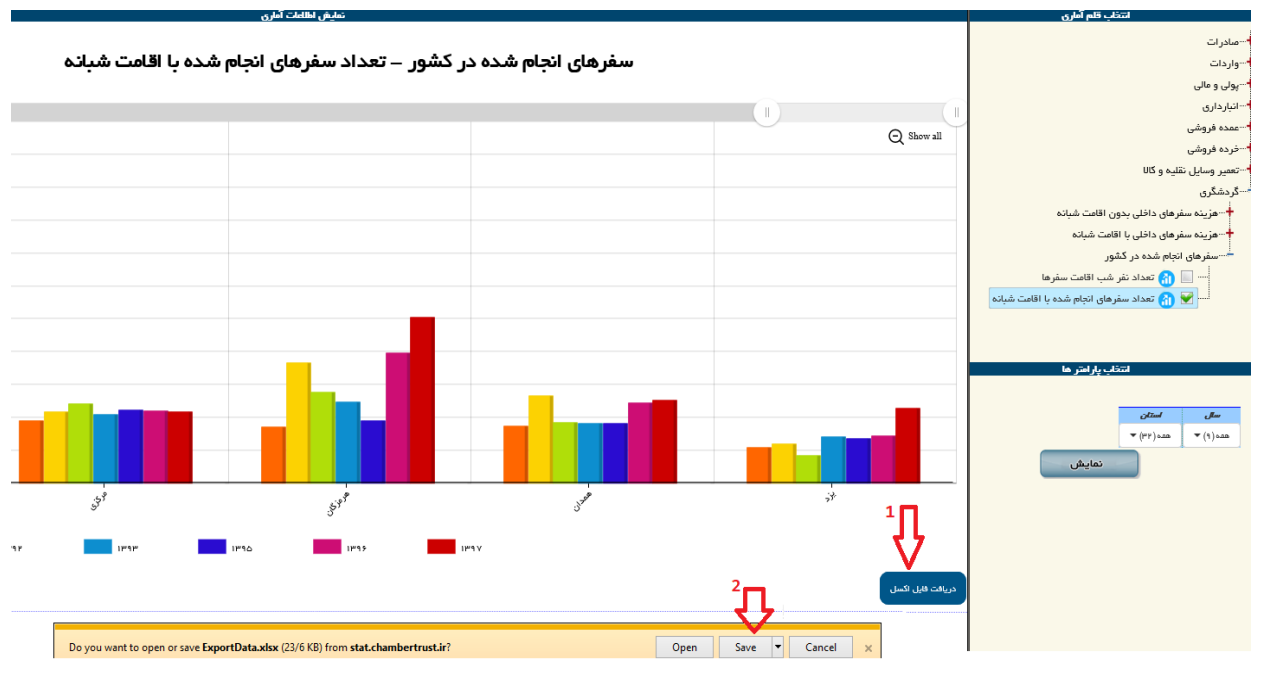

شکل۵

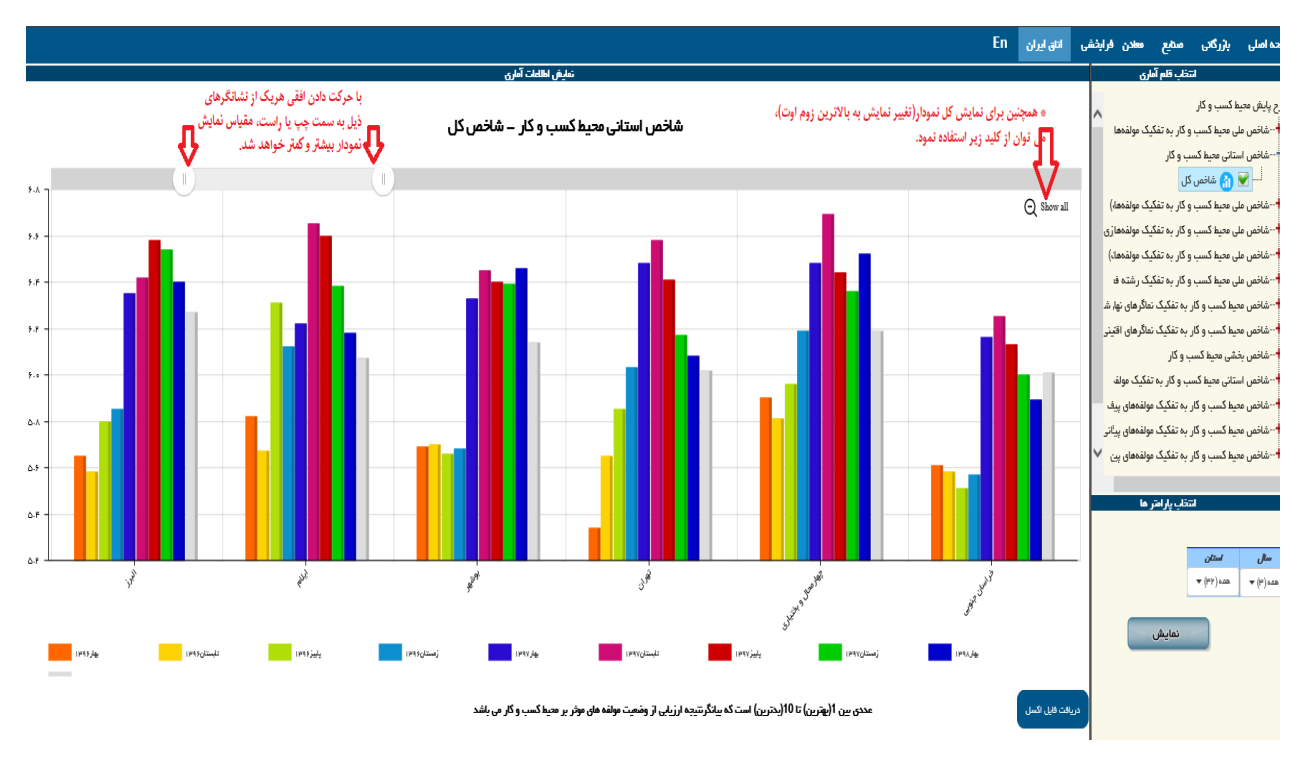

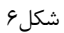

# نحوه نمایش اطلاعات آماری (جدول آماری)

همانطور که قبلا بیان شد، در سامانه آماری هنگامی که گزینه های انتخابی شامل چندین زیرقلم، سال و یا همه استانها باشد، به دلیل آنکه امکان نمایش اطلاعات به صورت نمودار آماری وجود ندارد، آن اطلاعات در قالب جدول در همان صفحه از سامانه (باکس نمایش اطلاعات آماری) نمایش داده خواهد شد. در این حالت قبل از لود شدن جدول در صفحه، پیغامی جهت یادآوری دلیل فوق به کاربر مطابق شکل شماره ۷ به کاربر نمایش داده می شود که پس از انتخاب گزینه " OK " توسط کاربر، جدول آماری مورد نظر، همانند شکل شماره ۸ نمایش داده شود.

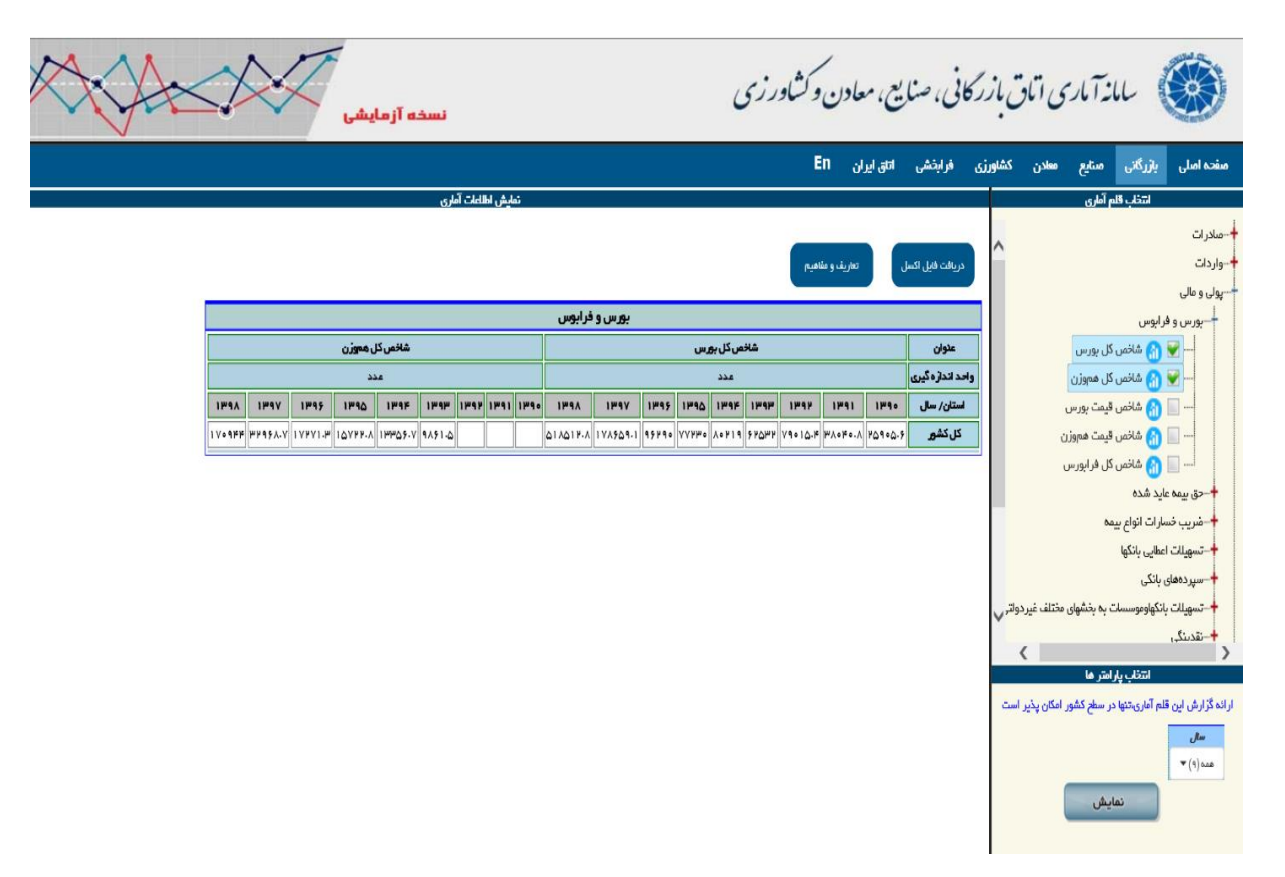

شکل۷

| م آماری نمایش اطلاعات آماری                                        | انتخاب قا                                                                                                    | -1.1.        |
|--------------------------------------------------------------------|----------------------------------------------------------------------------------------------------|--------------|
|                                                                    |                                                                                                    | - 1 - 1      |
| ی ب<br>ی ب<br>ی ب<br>ی ب<br>ی ب<br>ی ب<br>ی ب<br>ی ب<br>ی ب<br>ی ب | ابوس<br>ای شاخص کل بور،<br>ای شاخص کل همو<br>ای شاخص قیمت بو<br>ای شاخص کل فراب<br>ی شاخص کل فراب<br>ی شاخص کل فرا کل م مل می مان کل می مل<br>ی شاخص کل م مل مل می مل مل مل | معدور ای<br> |
| <u> </u>                                                           |                                                                                                    |              |

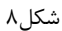

همچنین هنگامی اطلاعات بصورت جدول آماری به کاربر نمایش داده شود، موارد زیر قابل ذکر می باشد.

- ✓ پس از نمایش اطلاعات آماری، کاربر می تواند جهت دریافت فایل اکسل جدول، دکمه "دریافت فایل اکسل" که در
   بالای جدول قابل مشاهده است انتخاب نماید.(شکل شماره ۹)
- ✓ پس از نمایش اطلاعات آماری، کاربر می تواند با انتخاب دکمه "تعاریف و مفاهیم" واقع در بالای جدول(در شکل شماره۷ قابل مشاهده است)، آخرین توضیحات و تعاریف مرتبط با قلم آماری انتخاب شده را مشاهده نماید.
- ✓ باتوجه به حجم اطلاعات درخواستی کاربر، ممکن است نمایش اطلاعات در باکس "نمایش اطلاعات آماری" به سبب
   محدودیت عرض و طول صفحه با استفاده از نوارابزار اسکرول افقی یا عمودی نمایش داده شود.

| Save HTM  | AL Document                                             |                                              |                                                |                                                                              | ×                                                                                                    |          |               |        |               |       |        |               |          |         |            |       |          |              |                 |               |        |             |                 |                  | - 0                     | ×                   |
|-----------|---------------------------------------------------------|----------------------------------------------|------------------------------------------------|------------------------------------------------------------------------------|----------------------------------------------------------------------------------------------------|----------|---------------|--------|---------------|-------|--------|---------------|----------|---------|------------|-------|----------|--------------|-----------------|---------------|--------|-------------|-----------------|------------------|-------------------------|---------------------|
| Save      | in: Documents                                           |                                              | • 🔊 i                                          |                                                                              |                                                                                                    | -        |               |        |               |       |        |               |          |         |            |       |          | C Search     |                 |               |        |             |                 | Q                | • @ \$\$                | ()<br>()            |
| *         | Name                                                    |                                              | /Date اختيا                                    | modified<br>۹:۰۹ ب ۴/۲۰                                                      | Type ^                                                                                                    |          |               |        |               |       |        |               |          |         |            |       |          |              |                 |               |        |             |                 |                  |                         |                     |
| Desktop   | Adobe Scr<br>Aiseesoft<br>ArcGIS<br>Ashampor<br>AVS4YOU | ipts<br>Itudio<br>9 Burning Studio 14        | 18435/<br>18437/<br>18437/<br>18437/<br>18437/ | ۱۳ ق.ط (۲۰/۱۰<br>۱۳۱ ق.ط ۱۰:۲۲ ق.ط<br>۱۳۱ ق.ط ۶/۰۴ (۰۷/۱۶<br>۱۳۱ ق.ط ۱۷:۷۰/۶ | <ul> <li>V File fol</li> <li> File fol</li> <li>0. File fol</li> <li>Ph File fol</li> <li>File fol</li> </ul> | ایشی     | ه آزما        | نسخ    |               |       |        |               |          |         | رزی        | لثاور | ر و      | معادر        | نايع            | کانی، ص       | بازر   | ي اناق      | .آماري          | il               |                         |                     |
| Lbraries  | Code Snip<br>Custom O<br>English bo                     | pets<br>ffice Templates<br>oks               | 11497/<br>11499/<br>11497/                     | ۱۰:۱ ب.ط ۲۱/۰۶<br>۵:۵۶ ق ۲۰/۱۴<br>۱۰:۵۴ ب ۱۰:۵۴                              | DF File fol<br>File fol<br>File fol                                                                           |          |               |        |               |       |        |               |          |         |            |       | En       | ، ایران      | յել             | , فرایخشی     | شاورزی | سادن ک      | مىنايع د        | بازرگنی          | ه اصلی                  | oáo                 |
| This PC   | export<br>Faasoft Vir                                   | leo Converter                                | 11°9V/<br>11°9.//                              | ۹:۳۲ ق ۹:۳۲ آه.<br>۹:۳۵ ق ۹:۳۲                                               | File fol                                                                                                    |          |               | رى     | ش اطلاعات آما | ulai  |        |               |          |         |            |       |          |              |                 | Π1            |        |             | مارى            | انتخاب قلم       |                         |                     |
| Network   | Feedbacki                                               | ی : نام قابل<br>اسه<br>(2006)271172217220052 | ۱۳۹۷/<br>۱۳۹۷/                                 | •F/•I Q •0:1A<br>(•F/10 .: •T:0f                                             | File fol Save                                                                                                 | 2        |               |        |               |       |        |               |          |         |            | ſ     | و ملاهيم | تعاريف       | سل              | دریافت فایل ا | ^      |             |                 |                  | :رات<br>دات<br>ن و مالی | صاد<br>وارد<br>يولۍ |
|           | Save as type:                                           | HTML File ("htmc".html)                      |                                                | •                                                                            | Cancel                                                                                                    |          | بورس و فرابوس |        |               |       |        |               |          |         |            |       |          |              |                 |               |        |             |                 | +                |                         |                     |
| Language: | Unicode (UTF-8)                                         | Ŧ                                            |                                                |                                                                              |                                                                                                    | ل محوز ر | شاخصك         |        |               |       |        |               |          | بورس    | شاخص کل    |       |          |              |                 | عتوان         | 1      |             | ( Jan 192)      | 💦 شاخص کا        |                         |                     |
|           |                                                         |                                              |                                                |                                                                              |                                                                                                    | دد       | <u>م</u>      |        |               |       |        | د انداره گیری |          |         |            |       |          |              | واحد انداره گين | j 👘           |        | فموزن       | 💦 شاخمن کار     | -                |                         |                     |
|           |                                                         |                                              | 1894                                           | IPAV                                                                         | 11495                                                                                                    | 1290     | 1995          | Imdim  | 1             | 1 129 | • 1894 | 11497         | 1295     | 11490   |            | 1149  | 7 1      | P91 1        | ~9.0            | استان/ سال    | i      |             | مت بورس         | 🞧 شاخص قد        |                         |                     |
|           |                                                         |                                              | 110091414                                      | WP951.V                                                                      | 17771-14                                                                                                    | 10VFF-A  | 19965-0       | ٩٨۶١.۵ |               |       | 61/611 | ·.A 174509    | .1 95290 | VVP#• / | • F19 5FGP | V9016 | 0.F WA   | • F • · A PD | 104.5           | کل کشور       | 1      |             | مت هموزن        | یں۔<br>😭 شاخص قب |                         |                     |
|           |                                                         |                                              |                                                |                                                                              |                                                                                                    |          |               |        |               |       |        |               |          | · · ·   |            |       |          |              |                 |               | 3      |             | ، فرايورس       | 🚮 شاخمی کار      |                         |                     |
|           |                                                         |                                              |                                                |                                                                              |                                                                                                    |          |               |        |               |       |        |               |          |         |            |       |          |              |                 |               |        |             |                 | د شده            | حق بيمه عاي             | +                   |
|           |                                                         |                                              |                                                |                                                                              |                                                                                                    |          |               |        |               |       |        |               |          |         |            |       |          |              |                 |               |        |             | 9               | ات انواع بيمه    |                         | +                   |
|           |                                                         |                                              |                                                |                                                                              |                                                                                                    |          |               |        |               |       |        |               |          |         |            |       |          |              |                 |               |        |             |                 | اليى بائكها      | تسهيلات اع              | ŧ                   |
|           |                                                         |                                              |                                                |                                                                              |                                                                                                    |          |               |        |               |       |        |               |          |         |            |       |          |              |                 |               |        |             |                 | بانكى            |                         | +                   |
|           |                                                         |                                              |                                                |                                                                              |                                                                                                    |          |               |        |               |       |        |               |          |         |            |       |          |              |                 |               | v.     | تلف غيردوات | به بخشهای مخ    | كهاوموسسات ،     | -تسهيلات بان            | +                   |
|           |                                                         |                                              |                                                |                                                                              |                                                                                                    |          |               |        |               |       |        |               |          |         |            |       |          |              |                 |               |        | <           |                 |                  | نقدىنگى                 | +                   |
|           |                                                         |                                              |                                                |                                                                              |                                                                                                    |          |               |        |               |       |        |               |          |         |            |       |          |              |                 |               | 100    |             | تر ها<br>د مد ا | a jų gibini      |                         |                     |
|           |                                                         |                                              |                                                |                                                                              |                                                                                                    |          |               |        |               |       |        |               |          |         |            |       |          |              |                 |               | -      | کان پدیر اس | سطح دشور اه     | م اماری،تنها در  | زارش این مد             | ار اته د            |
|           |                                                         |                                              |                                                |                                                                              |                                                                                                    |          |               |        |               |       |        |               |          |         |            |       |          |              |                 |               |        |             |                 |                  | سال                     |                     |

دسترسی به سامانههای آمارگیری و اطلاعات تماس

در نوار پایین صفحه اصلی داخل کادر، ۵ بخش مشاهده می شود: 
 در بخش تماس با ما، اطلاعات تماس و ایمیل مرکز آمار اتاق ایران قابل دسترس است.

- ✓ در بخش آرشیو نشریات، فایل گزارشات مرتبط با طرح های آماری انجام شده توسط مرکز آمار
   قابل دریافت است.
- ✓ سه بخش پایش محیط کسب و کار، سامانه شامخ و ارزیابی عملکرد دستگاهها، امکان دسترسی به سامانه های آمارگیری را برای پاسخ دهندگان طرح های آماری اتاق بازرگانی فراهم میکند.